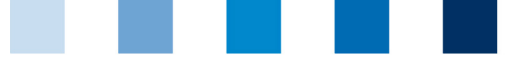

Qualitätssicherung. Vom Landwirt bis zur Ladentheke.

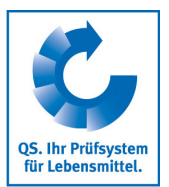

## Leeren des Internet-Caches Microsoft Internet Explorer (I.E.)

## Dieser Browser wird aktuell nicht mehr unterstützt. Bitte wählen Sie für die Nutzung unserer QS-Datenbank einen anderen Browser aus.

Diese Anleitung bezieht sich auf **Version 11** des Microsoft Internet Explorers.

## Auf "Sicherheit" und dann "Browserverlauf löschen" klicken

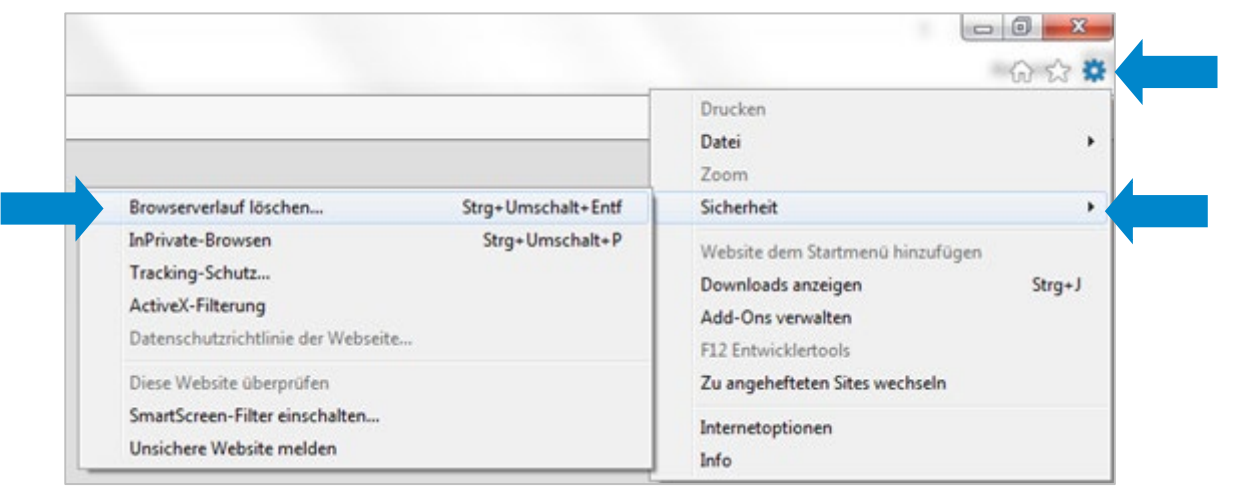

"Temporäre Internet- und Websitedateien" anhaken und dann auf "Löschen" klicken

| Bevorzugte Website                                                                                | vdaten heihehalten                                                                                                    |                                          |
|---------------------------------------------------------------------------------------------------|----------------------------------------------------------------------------------------------------|------------------------------------------|
| Cookies und temporäre<br>gespeichert und diese s                                                  | Internetdateien behalten, damit die Einstellungen für die be<br>schneller angezeigt werden.                                                                                                    | vorzugten Websites                       |
| Temporäre Internet                                                                                | t- und Websitedateien                                                                                                    |                                          |
| Kopien von Webseiten,                                                                             | Bildern und Mediendateien, die zur schnelleren Anzeige gest                                                                                                    | peichert werden.                         |
| Cookies und Website                                                                               | edaten                                                                                                    |                                          |
| Dateien oder Datenban<br>zu speichern oder die V                                                  | nken, die auf dem Computer durch Websites gespeichert wur<br>Websiteleistung zu verbessern.                                                                                                    | den, um Einstellunge                     |
| Verlauf                                                                                           |                                                                                                    |                                          |
| Liste der Websites, die                                                                           | Sie besucht haben.                                                                                                    |                                          |
| Downloadverlauf                                                                                   | ienen Dateien.                                                                                                    |                                          |
| Formulardaten                                                                                     |                                                                                                    |                                          |
| Gespeicherte Informati                                                                            | onen, die Sie in Formulare eingegeben haben.                                                                                                    |                                          |
| Kennwörter                                                                                        |                                                                                                    |                                          |
| Gespeicherte Kennwört<br>Website anmelden.                                                        | ter, die automatisch eingegeben werden, wenn Sie sich bei e                                                                                                    | iner bereits besucht                     |
| Daten des Tracking-<br>Liste mit Websites, die<br>erkennt, welche Websit<br>Ausnahmen für "Do Nor | -Schutzes, der ActiveX-Filterung und "Do Not Track"<br>von der Filterung ausgeschlossen sind, Daten, an denen der<br>tes möglicherweise automatisch Details über einen Besuch fre<br>t Track"-Anforderungen. | -Daten<br>Trading-Schutz<br>eigeben, und |
| Info zum Löschen des Bro                                                                          | wserverlaufs                                                                                                    | hen Abbrech                              |

Anleitung Leeren des Internet-Caches Microsoft Internet Explorer (I.E.) Version: 01.09.2020 Status: • Freigabe Seite 1 von 1